基礎力診断テストの結果が返ってきたら

## ベネッセテストまとめを活用!

これまでのベネッセのテスト結果から学習に取り組むことができます 何から取り組むか迷ったら、"あなたにおすすめの単元"を選んでみよう

## まずは目標設定

## 初めて「自主学習」を使う場合は、目標設定

- 1. Classiトップで[学習トレーニング]をタップ 🎝 🎝
- 2. [目標GTZ設定]をタップ
- 3. 教科ごとの目標を設定し、[学習トレーニングへ戻る]
  ●目標設定で悩んだときは、直近受験したベネッセのテスト結果を確認。
  そのGTZの1つ上のレベルを設定しよう!

### 結果を確認して、問題演習!

## 自主学習-ベネッセテストまとめで、単元ごとの結果を確認・把握

- 1. 学習トレーニングトップで[自主学習-ベネッセテスト]をタップ
- プルダウンで「すべての受験済みベネッセテスト」を選択
  単元ごとの結果を確認し、どこから学習するかを決め、トレーニングに取り組むから問題演習へ

### まずはここから "あなたにおすすめの単元"から取り組もう!

| ●『すべての受験済みべネッ                                                       | ッセテスト』を選択                                 | ❸『対象』難易度を選択                       | ❹ 問題を選択し、演習                               |
|---------------------------------------------------------------------|-------------------------------------------|-----------------------------------|-------------------------------------------|
| 三 自主学習 - ベネッセテスト                                                    |                                           |                                   |                                           |
| ベネッセテストまとめ ① 使い方<br>あなたが受験したすべてのペネッセテスト情報をもとに、取り組<br>むトレーニングを提案します。 |                                           | < 自主学習 - ベネッセテスト                  | < 的物源                                     |
| すべての受験済みベネッセテスト -                                                   |                                           | 助動詞                               | can/could                                 |
| 英語 数学 国語                                                            |                                           | あなたのGTZ : 結果 <b>D</b> 目標 <b>C</b> | 難易度 D                                     |
|                                                                     |                                           | トレーニング対象 : <b>D</b>               | トレーニング完了まであと2問                            |
| C ピ『あな<br>*** 『トレー                                                  | たにおすすめの甲元』から選び、<br>・ニングに取り組む』を選択          | can/could                         | ご 正解済みを除く 全2件                             |
| あなたにおすすめの単元                                                         | あなたにおすすめの単元                               | 対象                                | 不正解                                       |
| 読解スキル<br>日日 日日 (Stamp) マ                                            | 読解スキル<br>B-D-D                            | <b>D</b> CBA                      | 練習問題_canとbe able toU3                     |
| 助助詞<br>                                                             |                                           | need/dare/ought to                | ▲ 2000 100 100 100 100 100 100 100 100 10 |
|                                                                     | 結果GTZ推移<br>257°+→1*1+2年1回 基礎力21回 進研模試2年7月 |                                   |                                           |
| 英語                                                                  | - D <b>D</b>                              |                                   |                                           |
| 文法                                                                  | トレーニングに取り組む                               |                                   |                                           |
|                                                                     |                                           |                                   |                                           |
| 代名詞  これまでの結    米名詞  果をGTZで    表示  表示                                |                                           | "あなたにおすす                          | めの単元"以外から自分で選ん                            |
|                                                                     |                                           | で学習することも                          | 5可能。「寝る前に最低1日1問取                          |
|                                                                     |                                           | り組む!」と決め                          | て、取り組みやすい単元から、つ                           |
| CDD                                                                 | 日標達成していたら「目標G12<br>達成」、対象の問題に取り組み済        | づけて取り組んて                          | 『見るのもおすすめです                               |
| 助動詞<br>DD                                                           | のなう「レーニノク元]]                              |                                   |                                           |

# Classi

#### GTZとは?

「GTZ」とは「学習到達ゾーン」の略です。S からDまで大きく5段階あり、上のレベルに いくほど進路の選択肢が増えていきます。

- S … 難関大合格レベル
- A … 国公立・中堅私立大合格レベル
- B … 国公立・中堅私立大挑戦レベル
- C … 4年制大挑戦レベル
- D … 基礎・基本要請レベル